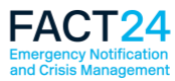

# FACT24 erstrahlt in einem neuen, modernen Design

In Kürze steht Ihnen FACT24 in einem neuen Design zur Verfügung.

#### Was ist anders?

Die FACT24-Benutzeroberfläche wurde überarbeitet und zeigt sich künftig in einem modernen und leichten Design. Die Symbole sind eindeutiger und zudem größer in der Darstellung. Die Farbkontraste wurden für eine bessere Lesbarkeit erhöht. Die Seiten wirken somit übersichtlicher und erleichtern das Arbeiten mit FACT24.

#### Ein kleiner Vorgeschmack

Gerne geben wir Ihnen heute schon Einsicht in das neue Design, welches in KW 43 live gehen wird. Das genaue Release-Datum wird rechtzeitig in FACT24 in Form eines Banners unten auf der Startseite eingeblendet.

Damit Sie besser nachvollziehen können, was sich geändert hat, haben wir die Seiten mit den augenscheinlichsten Änderungen untereinander abgebildet.

Die obere Abbildung zeigt die entsprechende Seite in FACT24 im neuen Design, die untere zeigt wie Sie FACT24 bisher kannten, das bisherige Design.

Alle Funktionalitäten befinden sich nach wie vor an der gleichen Stelle, so dass es für Sie keine Umstellung bedeutet.

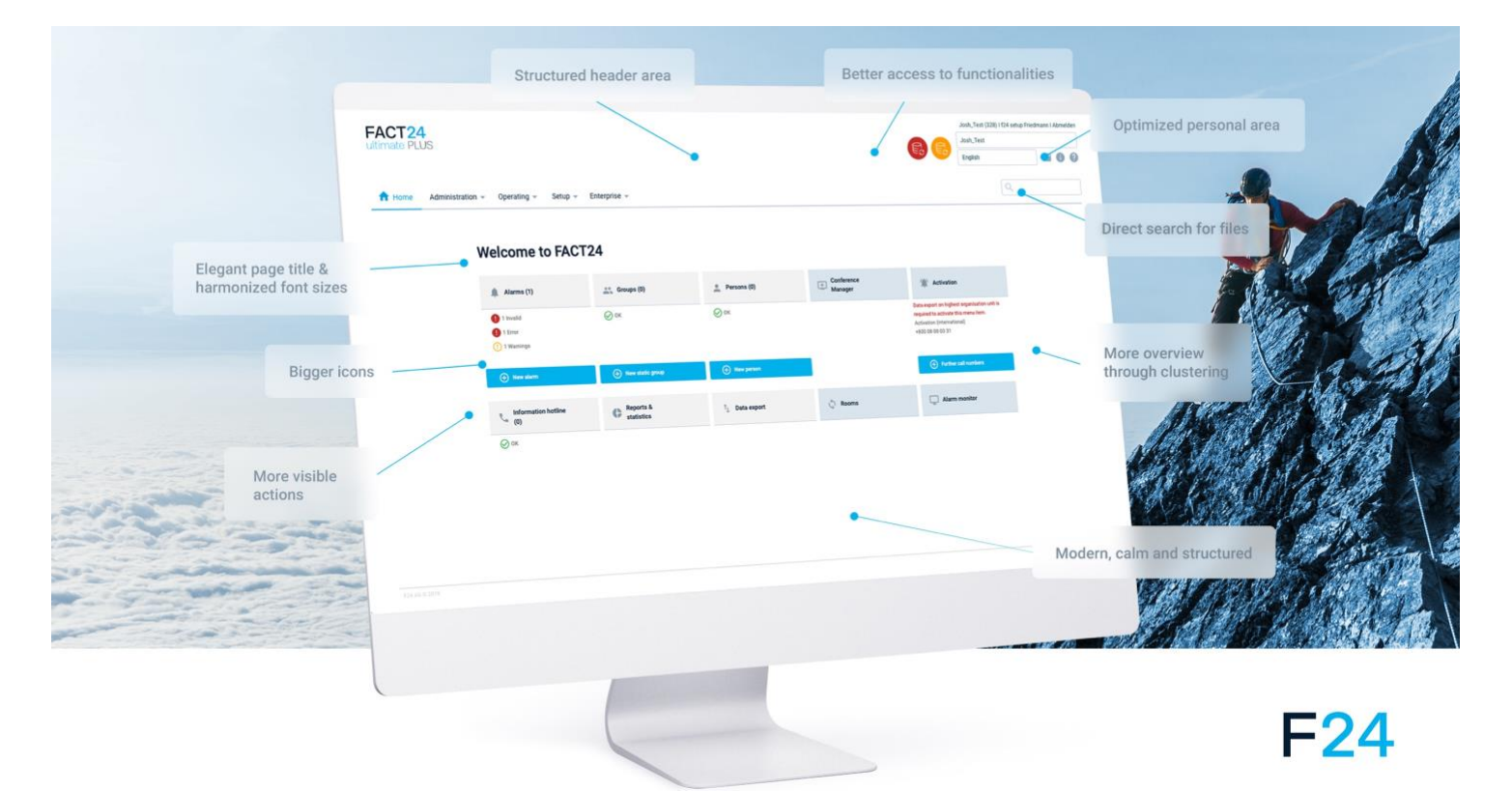

### Die neue FACT24-Startseite

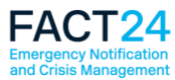

# Designanpassungen im Vergleich (neues / bisheriges Design)

### FACT24-Startseite

Auf der neuen FACT24-Startseite sind die Funktionsbereiche unterschiedlich farblich kenntlich gemacht: Auf der linken Seite (hellgraue Felder) finden Sie weiterhin die wichtigsten Funktionen im Bereich **Administration**, auf der rechten Seite (hellblaue Felder) die wichtigsten Funktionen im Bereich **Operating**.

Das auffällige Blau setzen wir nur für wichtige Buttons ein. So fällt sofort ins Auge, wo Sie z.B. einen neuen Alarm, eine neue statische Gruppe oder eine neue Person anlegen können.

Die Symbole für die Datenübernahme (rot = für gesamte Enterprise, orange = für die jeweilige Organisatorische Einheit) haben wir auch überarbeitet. Sie finden diese weiterhin oben rechts auf der Startseite.

|                                                                                              |                                                                             | neues Design:                                                    |                      | Test_Thanos (252) Thanos Prapas Abrnelden                                                     |
|----------------------------------------------------------------------------------------------|-----------------------------------------------------------------------------|------------------------------------------------------------------|----------------------|-----------------------------------------------------------------------------------------------|
| ultimate PLUS                                                                                |                                                                             |                                                                  | 6                    | Test_Thanos                                                                                   |
| Administration 👻                                                                             | Operating - Setup - Enterp                                                  | vrise 💌                                                          |                      | ٩                                                                                             |
| Willkommen bei F                                                                             | ACT24                                                                       |                                                                  |                      |                                                                                               |
| 🛕 Alarme (6)                                                                                 | Gruppen (1)                                                                 | Personen (3)                                                     | Konferenz<br>Manager | () Aktivierung                                                                                |
| <ul> <li>1 Ungültig</li> <li>1 Fehler</li> <li>3 Warnungen</li> </ul>                        | ⊘ ok                                                                        | () 2 Warnungen                                                   |                      | Aktivierung (international)<br>+800 08 08 03 31                                               |
| Neuer Alarm                                                                                  | Neue statische Gruppe                                                       | Neue Person                                                      |                      | weitere Rufnummern                                                                            |
| Unfo-Hotline (0)                                                                             | Berichte &<br>Statistiken                                                   | Datenübernahme                                                   | Räume                | Conline Monitor                                                                               |
| Ø Ok                                                                                         |                                                                             |                                                                  |                      |                                                                                               |
|                                                                                              |                                                                             |                                                                  |                      |                                                                                               |
| FACT24                                                                                       |                                                                             | bisheriges Desig                                                 | ;n:                  |                                                                                               |
| ultimate PLUS                                                                                |                                                                             |                                                                  |                      | F24 Headquarters (12371)   Thanos Prapas   Abmelden F24 Headquarters F24 Headquarters Deutsch |
| ADMINISTRATION ▼ OF                                                                          | PERATING ▼ SETUP ▼ ENTE                                                     | RPRISE V                                                         |                      | P                                                                                             |
| Willkommen bei FAC<br>Alarme (24)<br>1 Ungdäig<br>3 Fehler<br>18 Warnungen<br>18 Neuer Alarm | T24<br>Gruppen (35)<br>A 3 Ungditig<br>14 Wamungen<br>Neue statische Gruppe | Personen (15)<br>↓ 4 Wamungen<br>☆ Neue Person<br>Datenübernahme | Konferenz Manager    | Aktivierung Aktivierung (international) +800 08 08 03 31  Weitere Rufnummern Online Monitor   |
| ✓ Ok                                                                                         | õ                                                                           |                                                                  | Ğ.                   |                                                                                               |

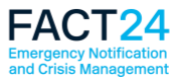

### FACT24 Alarme (Tabelle)

In der Tabelle der Alarme sehen Sie in der Spalte "Status" die neuen Symbole. Wenn Sie weitere Spalten einblenden möchten, gibt es jetzt statt des "+"-Zeichens ein neues Spalten-Symbol - an der gleichen Stelle.

| Interesting       Interesting       Interesting         Interesting       Interesting       Interesting       Interesting         Interesting       Interesting       Interesting       Interesting         Interesting       Interesting       Interesting       Interesting         Interesting       Interesting       Interesting       Interesting       Interesting         Interesting       Interesting       Interesting       Interesting       Interesting         Interesting       Interesting       Interesting       Interesting       Interesting       Interesting         Interesting       Interesting       Interesting       Interesting       Interesting       Interesting         Interesting       Interesting       Interesting       Interesting       Interesting       Interesting         Interesting       Interesting       Interesting       Interesting       Interesting       Interesting         Interesting       Interesting       Interesting       Interesting       Interesting       Interesting         Interesting       Interesting       Interesting       Interesting       Interesting       Interesting         Interesting       Interesting       Interesting       Interesting       Interesting       Inter                                                                                                    |                                                                                                    |                                                                              |                                                                                                    | neues Design:                                                                                                    |                                                                                                    |                                                                                        |                                                                                                    |                                                                                                    |
|----------------------------------------------------------------------------------------------------|----------------------------------------------------------------------------------------------------|------------------------------------------------------------------------------|----------------------------------------------------------------------------------------------------|----------------------------------------------------------------------------------------------------|----------------------------------------------------------------------------------------------------|----------------------------------------------------------------------------------------|----------------------------------------------------------------------------------------------------|----------------------------------------------------------------------------------------------------|
|                                                                                                    | 4                                                                                                    |                                                                              |                                                                                                    |                                                                                                    |                                                                                                    |                                                                                        | Test_Thanos (252) Tha                                                                                                    | nos Prapas Abmeld                                                                                                    |
|                                                                                                    | US                                                                                                    |                                                                              |                                                                                                    |                                                                                                    |                                                                                                    |                                                                                        | Test_Thanos                                                                                                    |                                                                                                    |
|                                                                                                    |                                                                                                    |                                                                              |                                                                                                    |                                                                                                    |                                                                                                    |                                                                                        | Deutsch -                                                                                                    | <b>20</b>                                                                                                    |
| Alarme           Numer ∧         Beschung         Burg         Konferenz         Alemportishe Endpertismetzing         Metingen         Accald Ongoe         Geldert am         Gelder           1000         Erekkulerung, Gelbäude, A.         ©         ok         —         Alle         Erekkulerung         1         09.09.191         51.042         Tame           1002         Erekkulerung, Gelbäude, A.         ©         ok         —         Alle         Erekkulerung         1         09.09.191         51.042         Tame           1002         Erekkulerung         O.00.091.91         51.042         Tame         1         26.091.91         52.33         Tame           1003         Högh Water Alarm         O.00.01.91         Fold, K         —         Alle         Erethquake         1         26.091.91         65.333         Tame           1005         Fire, Alarm         O.00.01.00.00         —         Alle         variabel         0         26.091.91         65.333         Tame           Eretherune the state of the state of the sta                                                                                                    | Administration -                                                                                                    | Operating 👻 Setup 💌                                                          | - Enterpris                                                                                                    | e 🔻                                                                                                    |                                                                                                    |                                                                                        | Q                                                                                                    |                                                                                                    |
|                                                                                                    |                                                                                                    |                                                                              | Litterprior                                                                                                    |                                                                                                    |                                                                                                    |                                                                                        |                                                                                                    |                                                                                                    |
| Nummer ∧         Beachburg         State         Konferenz         Alamaportische frögeriterutzun         Medaugen         Auzahl Grugen         Gelein der am         Gelein           1000         Evskulierung, Gebäude A.              O              O              Ale         Evskulierung              0              099919130303              Tan            1001         SMS-Alarm              O              O              Ale              Value Valuierung, Gebäude A.              O              O              2669191522-26               Tan            1003         High Water Alarm              O              Value Value               Ale              urarabel               26.091916523.0               Tan            1005         Firet, Alarm              Value Value               Value               Ale              variabel               26.09191652.30               Tan            1005         Firet, Alarm              Value               Value               Value               Zeice Seine Seine Seine Seine Seine Seine Seine Seine Seine Seine Seine Seine Seine Seine Seine Seine Seine Seine Seine Seine Seine Seine Seine                                                                                                    | )                                                                                                    | Ļ                                                                            |                                                                                                    |                                                                                                    |                                                                                                    |                                                                                        |                                                                                                    | 25 🕶 💵                                                                                                    |
| 1000       Evakularung_Gelekkide_A <ul> <li>Ox</li> <li>Alle</li> <li>Evakularung</li> <li>000919130.00</li> <li>Than</li> <li>000919130.00</li> <li>Than</li> <li>000919130.00</li> <li>Than</li> <li>000919130.00</li> <li>Than</li> <li>000919130.00</li> <li>Than</li> <li>000919130.00</li> <li>Than</li> <li>0009</li> <li>1002</li> <li>1002</li> <li>1003</li> <li>Thip Water Alarm</li> <li>Than</li> <li>Than</li></ul>                                                                                                    | ummer 🔨 Bezeichnun                                                                                                    | nung Status                                                                  | Konferenz                                                                                                    | z Alarmspezifische Endgerätenutzung                                                                                                    | Meldungen                                                                                                    | Anzahl Gruppen                                                                         | Geändert am                                                                                                    | Geändert von                                                                                                    |
| 1001       SMS-Alarm       ♥ ox       -       Alle       Evakulerung       1       09.09.191504.21       Than         1002       ● torguing       -       Alle       0       26.09.191532.26       Than         1003       High Water Alarm       ● FERER       -       Alle       1       26.09.191502.26       Than         1004       Earthquake.Alarm       ● WARNUNG       -       Alle       Earthquake       1       26.09.1916.55.30       Than         1005       Fire_Alarm       ● WARNUNG       -       Alle       variabel       0       26.09.1916.55.30       Than         1005       Fire_Alarm       ● WARNUNG       -       Alle       variabel       0       26.09.1916.55.30       Than         ● Moder Alarm       ● WARNUNG       -       Alle       variabel       0       26.09.1916.55.30       Than         ● Moder Alarm       ● WARNUNG       -       Alle       variabel       0       26.09.1916.55.30       Than         ● Moder Alarm       ● WARNUNG       -       Alle       variabel       0       26.09.1916.55.30       Than         ● Moder Alarm       ● WARNUNG       -       ENTERPENSE       Earthquaker       Earthquaker       E                                                                                                    | 000 Evakuierur                                                                                                    | rung_Gebäude_A 🛛 🔗 OK                                                        |                                                                                                    | Alle                                                                                                    | Evakuierung                                                                                                    | 1                                                                                      | 09.09.19 13:01:03                                                                                                    | Thanos_252                                                                                                    |
| 1002       ● Juguing       -       Alle       0       26.09.19 15.22.36       Than         1003       High Water Alarm       ● FERLER       -       Alle       1       26.09.19 16.55.30       Than         1004       Earthquake_Alarm       ① WANNING       -       Alle       Earthquake_Alarm       26.09.19 16.55.30       Than         1005       Fire_Alarm       ① WANNING       -       Alle       variabel       0       26.09.19 16.55.30       Than         1005       Fire_Alarm       ① WANNING       -       Alle       variabel       0       26.09.19 16.55.30       Than         Control of the second second se                                                                                                    | 001 SMS-Alarn                                                                                                    | arm 🔗 ок                                                                     |                                                                                                    | Alle                                                                                                    | Evakuierung                                                                                                    | 1                                                                                      | 09.09.19 15:04:21                                                                                                    | Thanos_252                                                                                                    |
| 1003       High Water Alarm       ●       FBHLER       -       Alle       1       26,09,19 16,55,30       Than         1004       Earthquake, Alarm       ●       WAINUAG       -       Alle       Earthquake       1       26,09,19 16,55,30       Than         1005       Fire_Alarm       ●       WAINUAG       -       Alle       variabel       0       26,09,19 16,55,30       Than         1005       Fire_Alarm       ●       WAINUAG       -       Alle       variabel       0       26,09,19 16,55,30       Than         Image: Status       ●       Mainuage       -       Alle       variabel       0       26,09,19 16,55,30       Than         Image: Status       ●       ●       None       None       0       26,09,19 16,55,30       Than         Image: Status       ●       ●       ●       None       0       26,09,19 16,55,30       Than         Image: Status       ●       ●       ●       ●       ●       None       ●       ●       ●       ●       ●       ●       ●       ●       ●       ●       ●       ●       ●       ●       ●       ●       ●       ●       ●       ●       ● <td>002</td> <td>() Ungülti</td> <td>tig</td> <td>Alle</td> <td></td> <td>0</td> <td>26.09.19 15:32:36</td> <td>Thanos_252</td>                                                                                                    | 002                                                                                                    | () Ungülti                                                                   | tig                                                                                                    | Alle                                                                                                    |                                                                                                    | 0                                                                                      | 26.09.19 15:32:36                                                                                                    | Thanos_252                                                                                                    |
| 1004       Earthquake_Alarm <ul> <li>MANNUNG</li> <li>Alle</li> <li>Variabel</li> <li>26.09.1916.55.30</li> <li>Than</li> </ul> 1005     Fire_Alarm <ul> <li>MANNUNG</li> <li>Alle</li> <li>variabel</li> <li>26.09.1916.55.30</li> <li>Than</li> </ul> Image: Second and and and and and and and and and a                                                                                                    | 003 High Wate                                                                                                    | ater Alarm                                                                   | ER                                                                                                    | Alle                                                                                                    |                                                                                                    | 1                                                                                      | 26.09.19 16:55:30                                                                                                    | Thanos_252                                                                                                    |
| 1005       Fire_Alarm                                                                                                    | 004 Earthquak                                                                                                    | ake_Alarm (!) warn                                                           | UNG                                                                                                    | Alle                                                                                                    | Earthquake                                                                                                    | 1                                                                                      | 26.09.19 16:53:51                                                                                                    | Thanos_252                                                                                                    |
| Too       Normania       Normania       Normania       Contract       Contract       Con                                                                                                    | 005 Eire Alarm                                                                                                    |                                                                              |                                                                                                    | ٨                                                                                                    | variabel                                                                                                    | 0                                                                                      | 26.00.10.16.55.30                                                                                                    | Thance 252                                                                                                    |
| ADMINISTRATION         OPERATING         SETUP         ENTERPRISE         Enterprise         Decision         Decision <thdecision< th="">         Decision         Decision</thdecision<>                                                                                                    | <b>4</b><br>US                                                                                                    |                                                                              |                                                                                                    | bisheriges Design:                                                                                                    |                                                                                                    |                                                                                        | F24 Headquarters (12371)                                                                                                    | I Thanos Prapas I Abmeldi                                                                                                    |
| ADMIINISTRATION       OPERATING       SETUP       ENTERPRISE         Alarme         Nummer       Bezelchnung       Status       Konferenz       Alarmspezifische Endgerätenutzung       Meldungen       Anzahl Gruppen       Geändert am       Geändert am       Geänd                                                                                                    |                                                                                                    |                                                                              |                                                                                                    |                                                                                                    |                                                                                                    |                                                                                        | F24 Headquarters                                                                                                    | (a) (1) (1)                                                                                                    |
| ADMINISTRATION       OPERATING       SETUP       ENTERPRISE         Alarme         Nummer       Bezelchnung       Status       Konferenz       Alarmspezifische Endgerätenutzung       Meldungen       Anzahl Gruppen       Geändert am       Geändert am       Geänder       Geändert am       Geändert a                                                                                                    |                                                                                                    |                                                                              |                                                                                                    |                                                                                                    |                                                                                                    |                                                                                        |                                                                                                    | 000                                                                                                    |
| Nummer         Bezeichnung         Status         Konferenz         Alarmspezifische Endgerätenutzung         Meldungen         Anzahl Gruppen         Geändert am         Geändert am                                                                                                    | Ie                                                                                                    |                                                                              |                                                                                                    |                                                                                                    |                                                                                                    |                                                                                        |                                                                                                    |                                                                                                    |
| 1000       Evakuierung 01       WARNUNG        Alle       Evacuation       0       16.10.71 11-24-25       Than         1001       Evacuation alarm       A FEHLER        Alle        2       25.10.71 31-44:50       Than         1002       Fire Alarm Test       4 WARNUNG        Alle       variabel       1       15.03.19 14:33.22       Than         1003       Fire Alarm Test       4 WARNUNG        Alle       variabel       1       15.03.19 14:33.22       Than         1004       Sprachmenocenference       4 WARNUNG        Alle       variabel       1       15.03.19 14:33.22       Than         1004       Sprachmenocenference       4 WARNUNG        Alle       variabel       1       15.03.19 14:33.22       Than         1004       Sprachmenom       4 WARNUNG        Alle       variabel       1       15.03.19 14:33.22       Than         1005       Variabler Alarm       4 WARNUNG        Alle       variabel       1       15.03.19 14:33.22       Than         1007       Ouickstart_Alarm       4 WARNUNG        Alle       variabel       1       15.03.19 14:33.22       Than </td <td>Nummer 🔺 Bezeichnu</td> <td>hnung Status</td> <td>Konferenz</td> <td>Alarmspezifische Endgerätenutzung</td> <td>Meldungen</td> <td></td> <td></td> <td>25 🖬 🛨</td>                                                                                                    | Nummer 🔺 Bezeichnu                                                                                                    | hnung Status                                                                 | Konferenz                                                                                                    | Alarmspezifische Endgerätenutzung                                                                                                    | Meldungen                                                                                                    |                                                                                        |                                                                                                    | 25 🖬 🛨                                                                                                    |
| 1001Evacuation alarmAre FilterAlleAlle225.10.77 13.4450Than of the state stat | 00 Evakuierung 01                                                                                                    |                                                                              |                                                                                                    |                                                                                                    | Melduligen                                                                                                    | Anzahl Grup                                                                            | pen Geändert am                                                                                                    | 25 +<br>Geändert von                                                                                                    |
| 1002         Fire Alarm Test         ¥ WARKUNG          Alle         variabel         1         15.03.19 14.33.22         Than           1003         Telephone conference         ¥ WARKUNG         X.         Alle         variabel         1         15.03.19 14.33.22         Than           1004         Sprachmemon         ¥ WARKUNG          Alle         Sprachmemo-Test         1         1         15.03.19 14.33.22         Than           1004         Sprachmemo         ¥ WARKUNG          Alle         variabel         1         15.03.19 14.33.22         Than           1005         Variabler Alarm         ¥ WARNUNG          Alle         variabel         1         15.03.19 14.33.22         Than           1005         Variabler Alarm         ¥ WARNUNG          Alle         variabel         1         15.03.19 14.33.22         Than           1006         High Water Alarm         ¥ WARNUNG          Alle         variabel         1         15.03.19 14.33.22         Than           1007         Ouickstart_Alarm         ¥ WARNUNG          Alle         variabel         1         15.03.19 14.33.22         Than           1008         Erste_Hilfe_Alar                                                                                                    | 01 Evacuation ala                                                                                                    | g 01 💐 WARNUNG                                                               | All                                                                                                    | le Ev                                                                                                    | vacuación                                                                                                    | Anzahl Grup                                                                            | pen Geändert am<br>18.10.17 11:24:25                                                                                                    | 25 +<br>Geändert von<br>Thanos_Prapas                                                                                                    |
| 1003         Telephone conference         WARNUNG         X         Alle         variabel         1         15.03.19 14:33:22         Than of the the the the the the the the the the                                                                                                    | 02 Fire Alarm Test                                                                                                    | alarm                                                                        | Ali                                                                                                    | le Ev                                                                                                    | vacuación                                                                                                    | Anzahl Grup                                                                            | pen         Geändert am           18.10.17 11:24:25           25.10.17 13:44:50                                                                                                    | 25 • +<br>Geändert von<br>Thanos_Prapas<br>Thanos_Prapas                                                                                                    |
| Inclusion         Sprachmemon         WARNUNG          Alle         Sprachmemo-lest         I         ISUS.19 14:33:22         Inano           1005         Variabler Alarm         ¥ WARNUNG          Alle         variabel         1         15.03.19 14:33:22         Thano           1006         High Water Alarm         ¥ WARNUNG          Alle         variabel         1         15.03.19 14:33:22         Thano           1006         High Water Alarm         ¥ WARNUNG          Alle         variabel         1         15.03.19 14:33:22         Thano           1007         Quickstart_Alarm         ¥ WARNUNG         X         Alle         Quickstart_Nachricht         1         15.03.19 14:33:22         Thano           1007         Quickstart_Alarm         ¥ WARNUNG         X         Alle         Quickstart_Nachricht         1         15.03.19 14:33:22         Thano           1008         Erste_Hilfe_Alarm         ¥ WARNUNG          Alle         Discuster Aller         1         15.03.19 14:33:22         Thano           1009         Brand-Malarm         ¥ WARNUNG          Alle         Brand-Meldung         1         15.03.19 14:33:22         Thano           1009 </td <td>3 Telephone cont</td> <td>alarm A FEHLER</td> <td> All<br/> All</td> <td>le Ev</td> <td>vacuación</td> <td>Anzahl Grup<br/>0<br/>2<br/>1</td> <td>pen         Geändert am           18.10.17 11:24:25         25.10.17 13:44:50           15.03.19 14:33:22         15.03.19 14:33:22</td> <td>25 • +<br/>Geändert von<br/>Thanos_Prapas<br/>Thanos_Prapas<br/>Thanos_Prapas</td>                                                                                                    | 3 Telephone cont                                                                                                    | alarm A FEHLER                                                               | All<br>All                                                                                                    | le Ev                                                                                                    | vacuación                                                                                                    | Anzahl Grup<br>0<br>2<br>1                                                             | pen         Geändert am           18.10.17 11:24:25         25.10.17 13:44:50           15.03.19 14:33:22         15.03.19 14:33:22                                                                                                    | 25 • +<br>Geändert von<br>Thanos_Prapas<br>Thanos_Prapas<br>Thanos_Prapas                                                                                                    |
| IOUS       Variabler Alarm       Variabler Alarm       Variabler Alarm       Variable       Interview       Interview       Int                                                                                                    |                                                                                                    | g 01 ♥ WARNUNG<br>alarm ▲ FEHLER<br>fest ♥ WARNUNG<br>xonference ♥ WARNUNG X | All<br>All<br>(                                                                                                    | ie Ev<br>ie va<br>ie va                                                                                                    | ariabel                                                                                                    | Anzahl Grup<br>0<br>2<br>1<br>1                                                        | pen         Geändert am           18.10.17         11:24:25           25.10.17         13:44:50           15.03.19         14:33:22           15.03.19         14:33:22                                                                                                    | 25 🕑<br>Geändert von<br>Thanos_Prapas<br>Thanos_Prapas<br>Thanos_Prapas<br>Thanos_Prapas                                                                                                    |
| International       Non-strate       Non-strate       Non-strat       Non-strate       Non-strate<                                                                                                    | 04 Sprachmemo                                                                                                    | g 01 • WARNUNG<br>alarm                                                      | All<br>All<br>All<br>All<br>All                                                                                                    | le Ev<br>le va<br>le va<br>le Sp<br>le Sp                                                                                                    | ariabel<br>ariabel<br>prachmemo-Test                                                                                                    | Anzahl Grup<br>0<br>2<br>1<br>1<br>1                                                   | pen         Geändert am           18.10.17 11:24:25         25.10.17 13:44:50           15.03.19 14:33:22         15.03.19 14:33:22           15.03.19 14:33:22         15.03.19 14:33:22           15.03.19 14:33:22         15.03.19 14:33:22                                                                                                    | 25 S S S S S S S S S S S S S S S S S S S                                                                                                    |
| Instrume         Constant year         Constant year                                                                                                    | 04 Sprachmemo<br>05 Variabler Alarm<br>06 High Water Ala                                                                                                    | g 01 ¥ WARNUNG                                                               | All<br>All<br>All<br>( All<br>All<br>All<br>All                                                                                                    | le Ev<br>le Va<br>le Va<br>le Sp<br>le Va<br>le Hi<br>va                                                                                                    | ariabel<br>ariabel<br>prachmemo-Test<br>ariabel<br>igh Water<br>ariabel                                                                                                    | Anzahl Grup<br>0<br>2<br>1<br>1<br>1<br>1<br>1<br>1<br>1<br>1                          | pen         Geändert am           18.10.17 11:24:25         25.10.17 13:44:25           25.10.17 13:44:50         15.03.19 14:33:22           15.03.19 14:33:22         15.03.19 14:33:22           15.03.19 14:33:22         15.03.19 14:33:22                                                                                                    | 26     •       Geändert von       Thanos_Prapas       Thanos_Prapas       Thanos_Prapas       Thanos_Prapas       Thanos_Prapas       Thanos_Prapas                                                                                                    |
| 1009         Brand-Alarm         4 WARNUNG          Alle         Brand-Meldung         1         15.03.19 14/33:23         Than                                                                                                    | 04 Sprachmemo<br>05 Variabler Alarm<br>06 High Water Ala                                                                                                    | g 01 ¥ WARNUNG                                                               | All All | le Ev<br>le Sp<br>le Sp<br>le | ariabel<br>ariabel<br>prachmemo-Test<br>ariabel<br>igh Water<br>ariabel<br>vacuación<br>uickstart, Nachricht                                                                                        | Anzahl Grup<br>0<br>2<br>1<br>1<br>1<br>1<br>1<br>1<br>1                               | pen         Geändert am           18.10.17 11:24:25         25.10.17 13:44:25           25.10.17 13:44:50         15.03.19 14:33:22           15.03.19 14:33:22         15.03.19 14:33:22           15.03.19 14:33:22         15.03.19 14:33:22           15.03.19 14:33:22         15.03.19 14:33:22           15.03.19 14:33:22         15.03.19 14:33:22                                                                                                    | 26     •       Geändert von       Thanos_Prapas       Thanos_Prapas       Thanos_Prapas       Thanos_Prapas       Thanos_Prapas       Thanos_Prapas       Thanos_Prapas       Thanos_Prapas       Thanos_Prapas       Thanos_Prapas       Thanos_Prapas       Thanos_Prapas                                                                                                    |
|                                                                                                    | 04 Sprachmemo<br>05 Variabler Alarm<br>06 High Water Ala<br>07 Quickstart_Ala<br>18 Erste Hilfo Ala                                                                                   | g 01 ¥ WARNUNG                                                               | Au<br>Au<br>Au<br>Au<br>Au<br>Au<br>Au                                                                                                    | le Exercise Sector Sector Sect                                                                                                    | ariabel<br>ariabel<br>prachmerno-Test<br>ariabel<br>igh Water<br>ariabel<br>vacuación<br>uickstart_Nachricht<br>rste Hilfe Nachricht                                                                | Anzahl Grup<br>0<br>2<br>1<br>1<br>1<br>1<br>1<br>1<br>1<br>1                          | pen         Geändert am           18.10.17 11:24:25         25.10.17 13:44:50           25.10.17 13:44:50         15.03.19 14:33:22           15.03.19 14:33:22         15.03.19 14:33:22           15.03.19 14:33:22         15.03.19 14:33:22           15.03.19 14:33:22         15.03.19 14:33:22           15.03.19 14:33:22         15.03.19 14:33:22                                                                                                    | 25 • • • • • • • • • • • • • • • • • • •                                                                                                    |
| 1010 Hettexiv-Alarm V OK Alle Brand-Meldung 1 11.04.18 09:46:37 Thano                                                                                                    | 04 Sprachmemo<br>05 Variabler Alarm<br>06 High Water Ala<br>77 Quickstart_Ala<br>18 Erste_Hilfe_Ala<br>19 Brand-Alarm                                                                 | g 01 ¥ WARNUNG                                                               | Ail Ail | le                                                                                                    | ariabel<br>ariabel<br>prachmerno-Test<br>ariabel<br>igh Water<br>ariabel<br>vacuación<br>uickstart_Nachricht<br>rste_Hilfe_Nachricht                                                                | Anzahl Grup<br>0<br>2<br>1<br>1<br>1<br>1<br>1<br>1<br>1<br>1<br>1<br>1<br>1<br>1<br>1 | pen         Geändert am           18.10.17 11:24:25         25.10.17 13:44:50           25.10.17 13:44:50         15.03.19 14:33:22           15.03.19 14:33:22         15.03.19 14:33:22           15.03.19 14:33:22         15.03.19 14:33:22           15.03.19 14:33:22         15.03.19 14:33:22           15.03.19 14:33:22         15.03.19 14:33:22           15.03.19 14:33:22         15.03.19 14:33:22                                                                                                    | 25 • • • • • • • • • • • • • • • • • • •                                                                                                    |
| 1011 Thalkirchen-Alarm <b>✓ OK</b> Alle Thalkirchen alloemein 1 07.11.17 1618:02 Thanc                                                                                                    | 04 Sprachmemo<br>05 Variabler Alarm<br>06 High Water Ala<br>77 Quickstart_Alaa<br>18 Erste_Hilfe_Ala<br>19 Brand-Alarm<br>10 Balfaxix-Alarm                                           | g 01 ¥ WARNUNG                                                               | Ail Ail | ie         Ex           ie         va           ie         va           ie         Sp           ie         Sp           ie         va           ie         Sp           ie         Sp           ie         Sp           ie         Sp           ie         Sp           ie         Sp           ie         Sp           ie         Sp           ie         Sp           ie         Sp                                                                                                    | ariabel<br>ariabel<br>ariabel<br>prachmemo-Test<br>ariabel<br>igh Water<br>ariabel<br>vacuación<br>uickstart_Nachricht<br>rste_Hilfe_Nachricht<br>rand-Meldung                                      | Anzahl Grup 0 2 1 1 1 1 1 1 1 1 1 1 1 1 1 1 1 1 1 1                                    | pen         Geändert am           18.10.17 11:24:25         25.10.17 13:44:50           25.10.17 13:44:50         15.03.19 14:33:22           15.03.19 14:33:22         15.03.19 14:33:22           15.03.19 14:33:22         15.03.19 14:33:22           15.03.19 14:33:22         15.03.19 14:33:22           15.03.19 14:33:22         15.03.19 14:33:22           15.03.19 14:33:23         15.03.19 14:33:22                                                                                                    | 25 • • • • • • • • • • • • • • • • • • •                                                                                                    |
| 1012 Telefon-Konferenz V OK X Alle Telefon-Konferenz 1 15.03.19.14/32/23 Thanc                                                                                                    | 04 Sprachmemo<br>05 Variabler Alarm<br>06 High Water Ala<br>77 Quickstart_Ala<br>28 Erste_Hilfe_Ala<br>29 Brand-Alarm<br>10 Reflexiv-Alarm<br>11 Thalkichen-Alarm                     | g 01                                                                         | Ail Ail | ie         Ev           ie         va           ie         va           ie         se           ie         se           ie         se           ie         se           ie         se           ie         se           ie         se           ie         se           ie         se           ie         se           ie         se           ie         se           ie         se           ie         se                                                                                                    | ariabel<br>ariabel<br>ariabel<br>prachmemo-Test<br>ariabel<br>igh Water<br>ariabel<br>vacuación<br>uickstart_Nachricht<br>rste_Hilfe_Nachricht<br>rand-Meldung<br>andikirchen_alloemein             | Anzahl Grup 0 2 1 1 1 1 1 1 1 1 1 1 1 1 1 1 1 1 1 1                                    | pen         Geändert am           18.10.17 11:24:25         25.10.17 13:44:50           25.10.17 13:44:50         15.03.19 14:33:22           15.03.19 14:33:22         15.03.19 14:33:22           15.03.19 14:33:22         15.03.19 14:33:22           15.03.19 14:33:22         15.03.19 14:33:22           15.03.19 14:33:22         15.03.19 14:33:22           15.03.19 14:33:22         15.03.19 14:33:22           15.03.19 14:33:22         15.03.19 14:33:22           15.03.19 14:33:22         0.03.19 14:33:22           15.03.19 14:33:22         15.03.19 14:33:22           15.03.19 14:33:24         0.03.11 14:33:22           15.03.19 14:33:24         15.03.19 14:33:24           15.03.19 14:33:24         15.03.19 14:33:24                                                                                                    | 25     •       Geändert von       Thanos_Prapas       Thanos_Prapas                                                                                                    |
| 1013 FAX-Marm 3 WARNUNG Alie FAX-Makhung 2 17/06/10/146/07 Thann                                                                                                    | 04 Sprachmemo<br>05 Variabler Alarm<br>06 High Water Ala<br>07 Quickstart_Ala<br>28 Erste_Hilfe_Ala<br>29 Brand-Alarm<br>10 Reflexiv-Alarm<br>11 Thalkirchen-Ala<br>12 Telefon-Kontee | g 01                                                                         | Ail Ail | ie         Ex           ie         va           ie         va           ie         se           ie         se           ie         se           ie         se           ie         se           ie         se           ie         se           ie         se           ie         se           ie         se           ie         se           ie         se           ie         se                                                                                                    | ariabel<br>ariabel<br>ariabel<br>prachmemo-Test<br>ariabel<br>igh Water<br>ariabel<br>vacuación<br>uickstart_Nachricht<br>rste_Hilfe_Nachricht<br>rand-Meldung<br>arand-Meldung<br>elefon-Konferenz | Anzahl Grup 0 2 1 1 1 1 1 1 1 1 1 1 1 1 1 1 1 1 1 1                                    | pen         Geändert am           18.10.17 11:24:25         25.10.17 13:44:50           25.10.17 13:44:50         15.03.19 14:33:22           15.03.19 14:33:22         15.03.19 14:33:22           15.03.19 14:33:22         15.03.19 14:33:22           15.03.19 14:33:22         15.03.19 14:33:22           15.03.19 14:33:22         15.03.19 14:33:22           15.03.19 14:33:22         15.03.19 14:33:22           15.03.19 14:33:22         15.03.19 14:33:22           15.03.19 14:33:22         15.03.19 14:33:22           15.03.19 14:33:24         15.03.19 14:33:22           15.03.19 14:33:24         15.03.19 14:33:22           15.03.19 14:33:24         15.03.19 14:33:22           15.03.19 14:33:24         15.03.19 14:33:24           15.03.19 14:33:24         15.03.19 14:33:24           15.03.19 14:33:24         15.03.19 14:33:24           15.03.19 14:33:24         11.04.18 09:46:37           07.11.17 16:18:02         15.03.19 14:33:24 | 25     •       Geändert von       Thanos_Prapas       Thanos_Prapas |

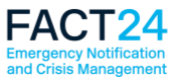

## Aktivierbare FACT24 Alarme (Tabelle)

| FACT24<br>ultimate PLUS |                  | neues Desi                     | gn:         | RR        | Test_Thanos (252)<br>Test_Thanos | Abmelden<br>+          |                      |                        |
|-------------------------|------------------|--------------------------------|-------------|-----------|----------------------------------|------------------------|----------------------|------------------------|
| 🏫 Home                  | Administration 👻 | Operating • Setup • Enterprise | ð -         |           |                                  | Deutsch                | •<br>2               | ⊻0?                    |
| Aktiviert               | oare Alarn       | ne                             |             |           | Daten                            | übernahme Stand v. 02. | 10.19 10:46:40 (Vers | eion 19.920)<br>25 💌 🎹 |
| Numr                    | mer 🔨            | Bezeichnung                    | Status      | Konferenz | Geändert am                      | Ge                     | ändert von           |                        |
| 1000                    | )                | Evakuierung_Gebäude_A          | ⊘ ок        |           | 02.10.19 10:44:54                | Th                     | anos_252             |                        |
| 1001                    |                  | SMS-Alarm                      | 🔗 ок        |           | 02.10.19 10:44:54                | Th                     | anos_252             |                        |
| 1003                    | 3                | High Water Alarm               | FEHLER      |           | 26.09.19 16:55:30                | Th                     | anos_252             |                        |
| 1004                    | t .              | Earthquake_Alarm               | 🐼 ок        |           | 02.10.19 10:44:54                | Th                     | anos_252             |                        |
| 1005                    | 5                | Fire_Alarm                     | (!) WARNUNG |           | 26.09.19 16:55:30                | Th                     | anos_252             |                        |
| F24 AG © 2019           |                  |                                |             |           |                                  |                        |                      | 2.18.0                 |

|          |                         |                      |         |         | bish   | eriges De | sign:     |          |            |                              |                            |                  |                   |
|----------|-------------------------|----------------------|---------|---------|--------|-----------|-----------|----------|------------|------------------------------|----------------------------|------------------|-------------------|
| ultima   | ate PLUS                |                      |         | L       |        |           |           |          |            | F24 H<br>F24 Head<br>Deutsch | eadquarters (1<br>quarters | 2371) I Thanos I | Prapas I Abmelden |
| <b>f</b> | ADMINISTRATION <b>V</b> |                      | SETUP 🔻 | ENTERP  | RISE 🔻 |           |           |          |            |                              |                            | $\square$        | P                 |
| (.4.))   | Aktivierbare Alarme     |                      |         |         |        |           |           |          | Datenü     | ibernahme St                 | and v. 24.09.1             | 19 17:13:53 (Ve  | 25 <b>• +</b>     |
|          | Nummer                  | A Bezei              | chnung  |         | Status |           | Konferenz |          | Geändert a | m                            |                            | Geändert vor     | n                 |
|          | 1000                    | Evakuierung 01       |         | WAR     | NUNG   |           |           | 18.10.17 | 11:24:25   |                              | Thanos_F                   | rapas            |                   |
|          | 1001                    | Evacuation alarm     |         | 🛆 FEHL  | .ER    |           |           | 25.10.17 | 13:44:50   |                              | Thanos_P                   | Prapas           |                   |
|          | 1002                    | Fire Alarm Test      |         | WAR     | NUNG   |           |           | 15.03.19 | 14:33:22   |                              | Thanos_F                   | Prapas           |                   |
|          | 1003                    | Telephone conference | e       | 💐 WAR   | NUNG   | x         |           | 15.03.19 | 14:33:22   |                              | Thanos_F                   | Prapas           |                   |
|          | 1004                    | Sprachmemo           |         | 💐 WAR   | NUNG   |           |           | 15.03.19 | 14:33:22   |                              | Thanos_F                   | Prapas           |                   |
|          | 1005                    | Variabler Alarm      |         | 💐 WAR   | NUNG   |           |           | 15.03.19 | 14:33:22   |                              | Thanos_F                   | Prapas           |                   |
|          | 1006                    | High Water Alarm     |         | NAR     | NUNG   |           |           | 15.03.19 | 14:33:22   |                              | Thanos_F                   | rapas            |                   |
|          | 1007                    | Quickstart_Alarm     |         | NAR     | NUNG   | ×         |           | 15.03.19 | 14:33:22   |                              | Thanos_F                   | rapas            |                   |
|          | 1008                    | Erste_Hilfe_Alarm    |         | 💐 WAR   | NUNG   |           |           | 15.03.19 | 14:33:22   |                              | Thanos_F                   | rapas            |                   |
|          | 1009                    | Brand-Alarm          |         | NAR NAR | NUNG   |           |           | 15.03.19 | 14:33:23   |                              | Thanos_F                   | rapas            |                   |
|          | 1010                    | Reflexiv-Alarm       |         | 🗸 ОК    |        |           |           | 11.04.18 | 09:46:37   |                              | Thanos_F                   | rapas            |                   |
|          | 1011                    | Thalkirchen-Alarm    |         | 🗸 ОК    |        |           |           | 07.11.17 | 16:18:02   |                              | Thanos_F                   | rapas            |                   |
|          | 1012                    | Telefon-Konferenz    |         | 🗸 ОК    |        | x         |           | 15.03.19 | 14:33:23   |                              | Thanos_F                   | rapas            |                   |
|          | 1013                    | FAX-Alarm            |         | 💐 WAR   | NUNG   |           |           | 17.09.19 | 12:45:07   |                              | Thanos_F                   | rapas            |                   |
|          |                         |                      |         |         |        |           |           |          |            |                              |                            |                  |                   |

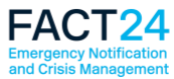

### **Online Monitor für FACT24 Alarme**

Auch die Ansicht des Online Monitors befindet sich im neuen Design, was für Übersichtlichkeit sorgt.

Eine weitere Neuerung erhält der FACT24 Online Monitor mit der Funktion "Bericht".

Künftig ist es möglich, direkt aus dem Online Monitor einen Statusbericht herunterzuladen. So sehen Sie alle bis zu dem Zeitpunkt eingegangenen Rückmeldungen in einer Liste.

Bei weiteren Rückmeldungen kann der Bericht erneut heruntergeladen werden.

|                                                   |                                                                                                    |                      |        | neues     | Design:         |             |                   |                        |
|---------------------------------------------------|----------------------------------------------------------------------------------------------------|----------------------|--------|-----------|-----------------|-------------|-------------------|------------------------|
| Administration - Operating - Setup - Enterprise - |                                                                                                    |                      |        |           |                 |             | ٩                 |                        |
| « Zurück                                          |                                                                                                    |                      |        |           |                 |             | Ala               | erm stoppen<br>Bericht |
| Online Monitor: 1001 - SMS-Alarm - 27.09          | .19 12:26:55                                                                                                    |                      |        |           |                 |             |                   |                        |
| Zusammenfassung Quittierungsstatistik             |                                                                                                    |                      |        |           |                 |             |                   |                        |
| Ausgelöst von Than                                | os Prapas <thanos.prapas@f24< td=""><td>l.com&gt; (Thanos_252)</td><td></td><td></td><td></td><td></td><td></td><td></td></thanos.prapas@f24<> | l.com> (Thanos_252)  |        |           |                 |             |                   |                        |
| Ausgelöst über FACT                               | 24 Web Application                                                                                                    |                      |        |           |                 |             |                   |                        |
| Gültig bis 27.09                                  | .19 13:26:55                                                                                                    |                      |        |           |                 |             |                   |                        |
| Alarmstatistik nicht                              | benachrichtigt:                                                                                                    | Übermittelt / Gesend | det:   | erreicht: | nicht erreicht: |             | in Konferenz:     |                        |
| 0                                                 |                                                                                                    | 2                    |        | 1         | 0               |             | 0                 |                        |
| Alle 10000 Abteilung_K2                           | ngt: 0                                                                                                    |                      |        |           |                 |             |                   | 25 -                   |
| Organisatorische Einheit Nummer A Name 1          | Name 2                                                                                                    | Sprache              | Zusatz | Bemerkung | Status          | Rückmeldung | Letzte Aktion     |                        |
| Test_Thanos 100000 Thanos                         | Prapas                                                                                                    | DE (Deutsch)         |        |           | übermittelt     | -           | 27.09.19 12:27:08 |                        |
| Test_Thanos 100001 Katharina                      | Friedmann                                                                                                    | DE (Deutsch)         |        |           | übermittelt     | -           | 27.09.19 12:27:06 |                        |
| Test_Thanos 100003 Ignacio                        | Fustero                                                                                                    | DE (Deutsch)         |        |           | erreicht        | 13:20       | 27.09.19 12:27:28 |                        |

|                                                                                             |                                                |                      |                      |                                        |                | bisheriges D | Design:         |             |                   |  |
|---------------------------------------------------------------------------------------------|------------------------------------------------|----------------------|----------------------|----------------------------------------|----------------|--------------|-----------------|-------------|-------------------|--|
| fi                                                                                          | ADMINISTRATION <b>V</b>                        | OPERATING            | SETUP                | ENTERPRISE                             | •              |              |                 |             |                   |  |
| « Zurück                                                                                    |                                                |                      |                      |                                        |                |              |                 |             | Alarm stoppen     |  |
| Online                                                                                      | Monitor: 1017 - Inforr                         | eldungsalarm         | - 27.09.19 12        | :41:57                                 |                |              |                 |             | Авти вторрен      |  |
| Zusamm                                                                                      | enfassung Quittierungssta                      | atistik              |                      |                                        |                |              |                 |             |                   |  |
| Ausgelöst von Thanos Prapas <thanos.prapas@f24.com> (Thanos_Prapas)</thanos.prapas@f24.com> |                                                |                      |                      |                                        |                |              |                 |             |                   |  |
| Ausgelös                                                                                    | t über                                         |                      | FACT24               | Web Application                        |                |              |                 |             |                   |  |
| Gültig bis                                                                                  | 8                                              |                      | 27.09.19             | 13:41:57                               |                |              |                 |             |                   |  |
| Alarmstat                                                                                   | tistik                                         |                      | nicht ben            | nicht benachrichtigt: Übermittelt / Ge |                | erreicht:    | nicht erreicht: | ir          | Konferenz:        |  |
|                                                                                             |                                                |                      | 0                    | 2                                      |                | 1            | 0               |             |                   |  |
| Alle<br>In Kon                                                                              | 10023 Infomeldun<br>iferenz: 0 Ø erreicht: 1 Ø | Übermittelt / Gesend | let: 2 2 nicht errei | cht: 0 2 nicht benachrich              | htigt: 0       |              |                 |             |                   |  |
| I                                                                                           |                                                |                      |                      |                                        |                |              |                 |             | 25 🔹              |  |
| Org                                                                                         | anisatorische Einheit                          | Nummer 🔺             | Name 1               | Name 2                                 | Sprache Zusatz | Bemerkung    | Status          | Rückmeldung | Letzte Aktion     |  |
| F24 Head                                                                                    | quarters                                       | 100002               | Thanos               | Prapas DE (I                           | Deutsch)       | e            | erreicht        | 12:45       | 27.09.19 12:44:03 |  |
| F24 Head                                                                                    | quarters                                       | 100016               | Katharina            | Friedmann DE (I                        | Deutsch)       | ũ            | ibermittelt     |             | 27.09.19 12:43:40 |  |
| F24 Head                                                                                    | quarters                                       | 100018               | Ignacio              | Fustero DE (I                          | Deutsch)       | ū            | ibermittelt     |             | 27 09 19 12:42:04 |  |

Wir hoffen, dass Ihnen das neue Design zusagt. Bei Fragen stehen wir Ihnen gerne zur Verfügung.

Ihr F24 Product Team